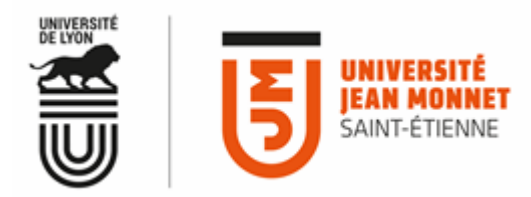

PROCEDURE D'ACTIVATION DU COMPTE IZLY CROUS POUR LES PERSONNELS DE L'UNIVERSITE JEAN MONNET

La procédure suivante vous permettra d'activer votre compte IZLY, afin de pouvoir régler vos repas avec la carte multi-services délivrée lors de votre entrée à l'Université.

1. VALIDATION DU TRANSFERT DE VOS DONNEES PERSONNELLES VERS LES SERVICES DU CROUS.

Connectez-vous sur le site web de l'université : <u>http://www.univ-st-etienne.fr</u> et sélectionnez **MYUJM**.

Une fois connecté, Sélectionnez l'onglet : Mon Compte

| ह  | ANNUAIRE    | UdL        |                        | M 0 N                      | MON ESPACE NUMÉRIQUE |            |     | Bienvenue 👻         |            |  |
|----|-------------|------------|------------------------|----------------------------|----------------------|------------|-----|---------------------|------------|--|
| Mw | IM          |            |                        |                            |                      |            |     | М                   | on compte  |  |
|    | Communiquer | Collaborer | Outils<br>pédagogiques | Services<br>administratifs | Bibliothèques        | Assistance | DSI | Do<br>Do<br>adminis | Éconnexion |  |

• Sélectionnez : CROUS

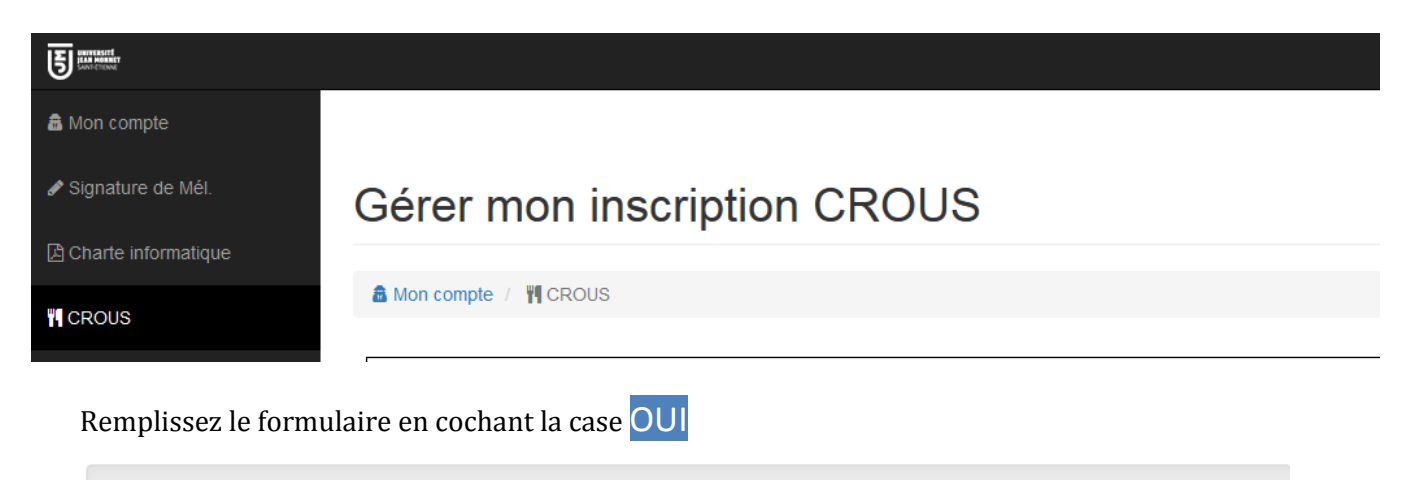

Si vous souhaitez ne plus transmettre vos informations personnelles au CROUS cochez "non" (Onon

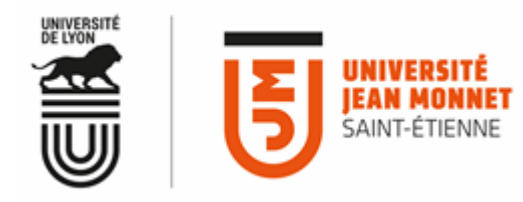

## 2. ACTIVATION DE VOTRE COMPTE IZLY

Lors de votre arrivée, une carte multi-services vous est remise, le processus d'activation de votre compte ne commencera que <mark>48h</mark> après avoir validé le transfert de vos informations personnelles § 1

• Un mail d'activation vous sera envoyé par le CROUS :

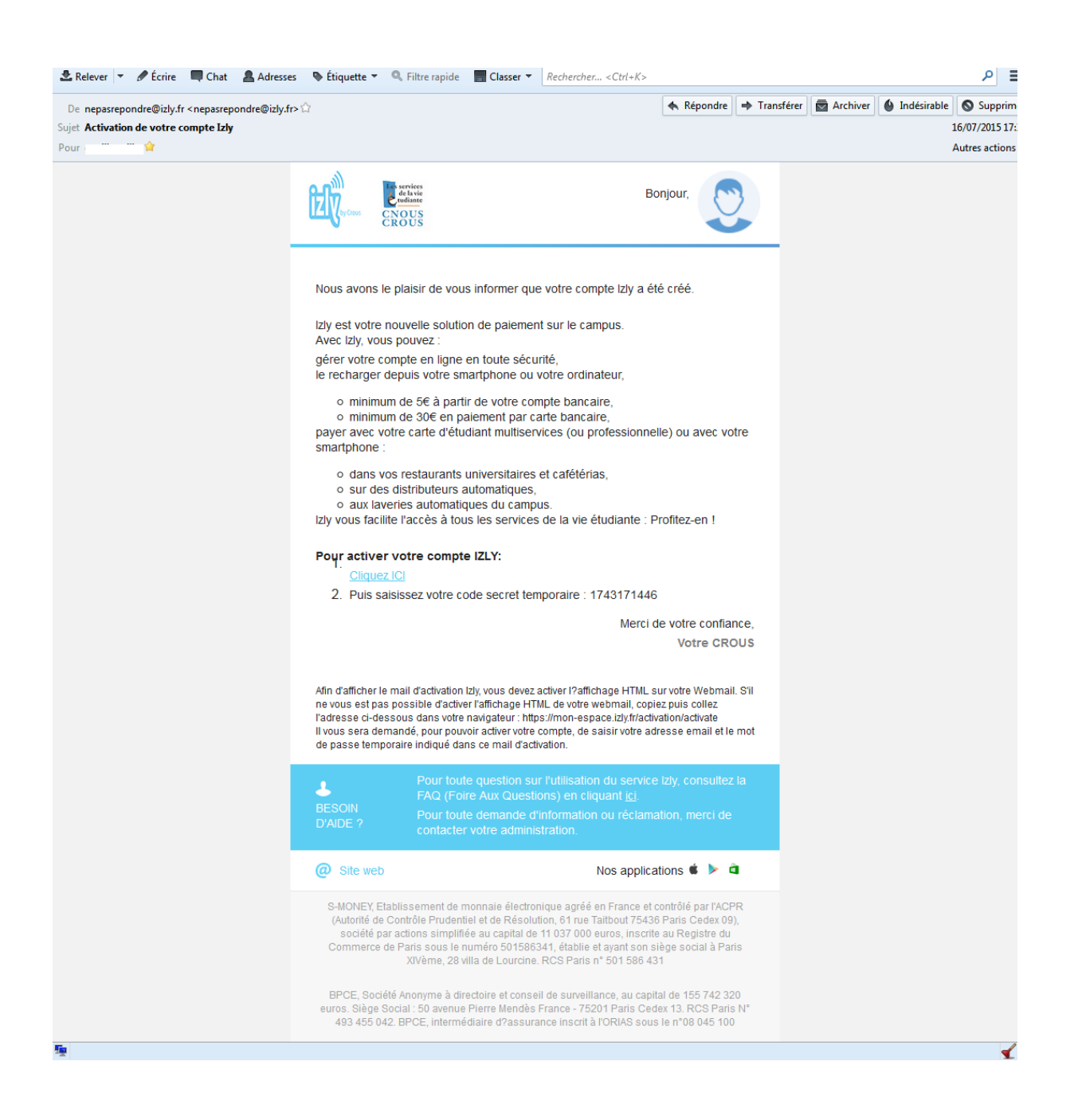

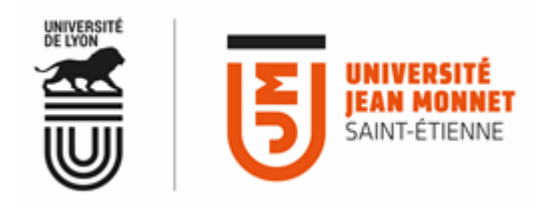

• Vous serez invité à suivre le lien proposé dans le mail et à saisir vos identifiants IZLY sur le site dédié <a href="http://www.izly.fr">http://www.izly.fr</a> :

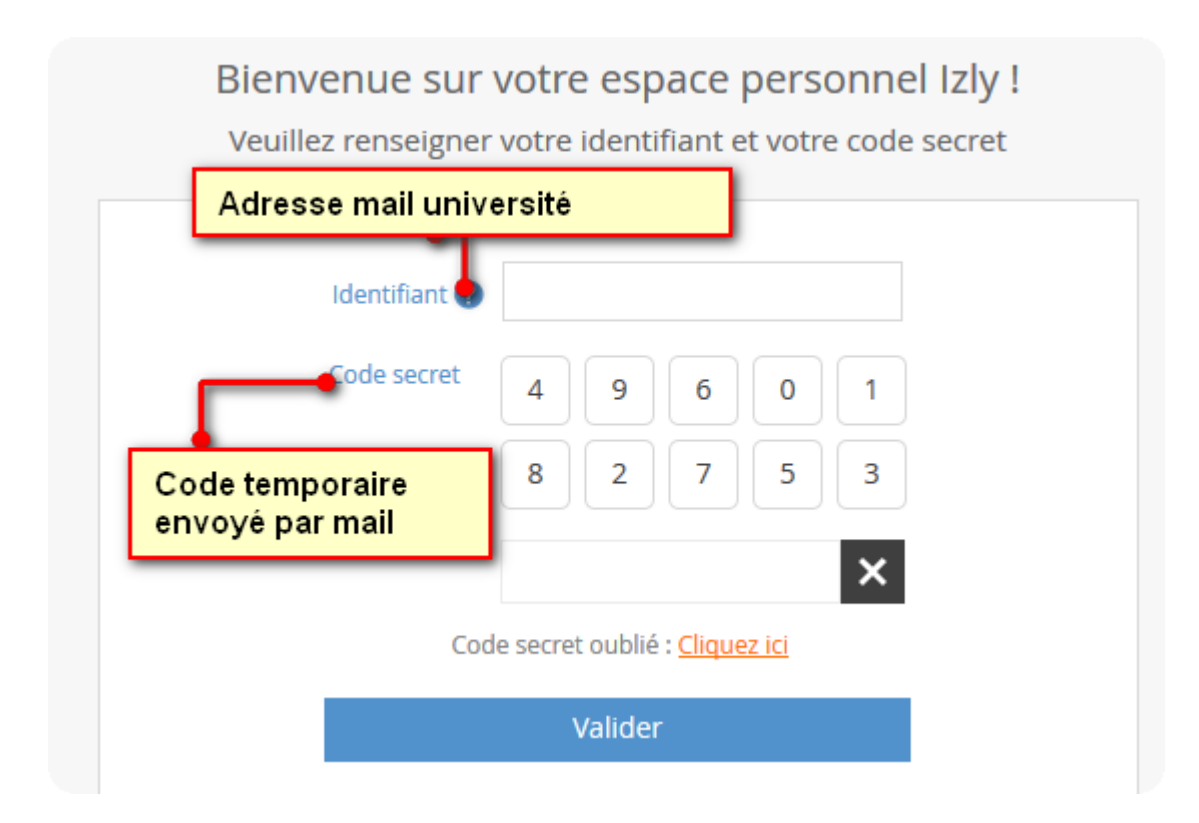

• Suivez ensuite les indications dans votre espace IZLY.

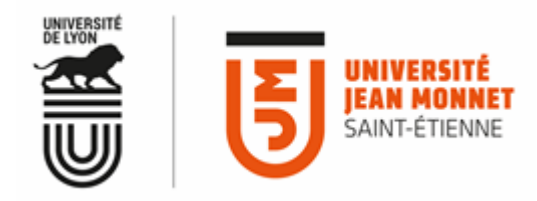

• Une fois votre compte activé, un nouveau mail vous sera envoyé clôturant le processus d'activation du compte IZLY.

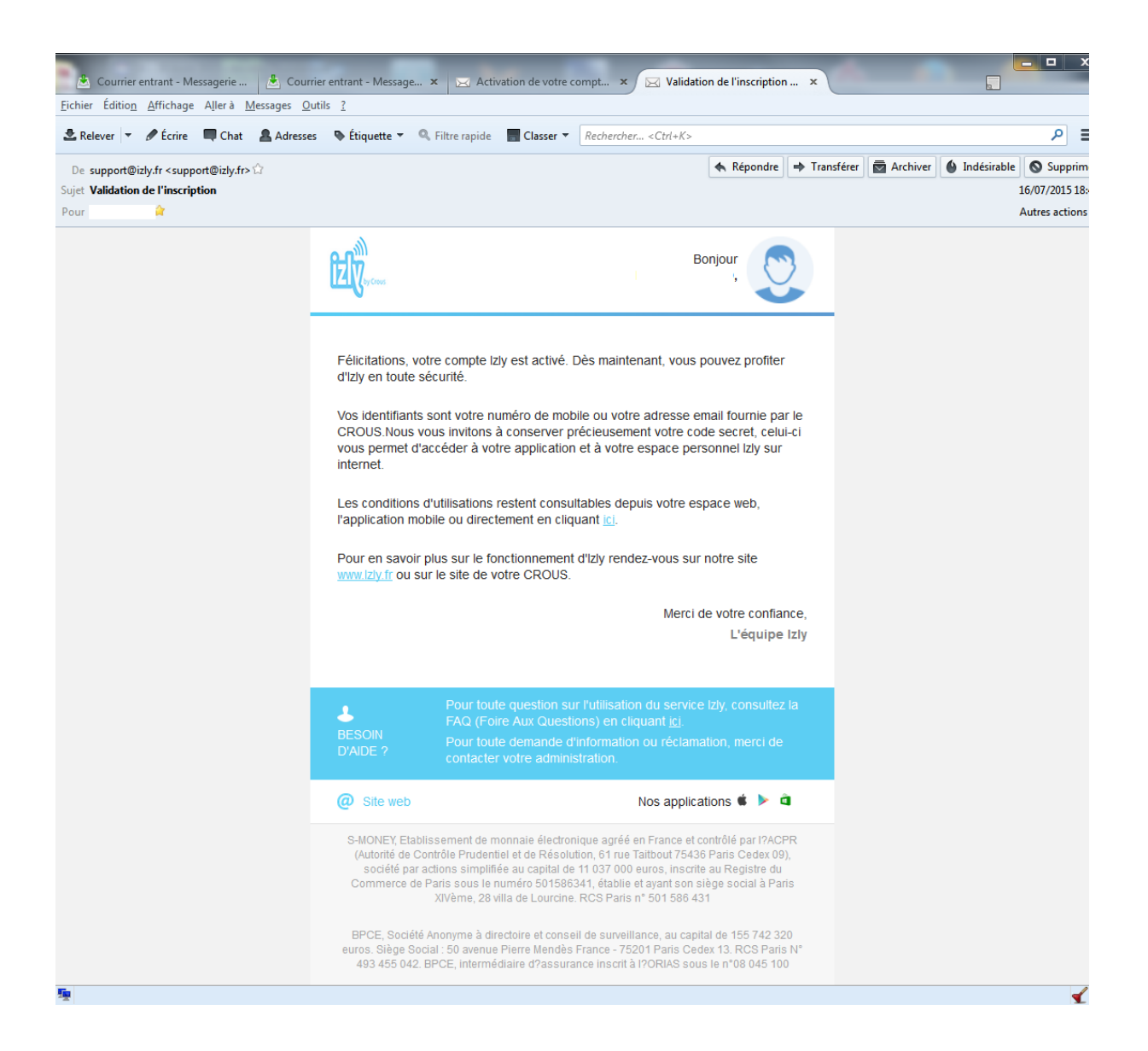